## ITC 250/CPET 499 Web Systems Nov. 3, 2016 Managing MySQL Database Part 3 of 3

**MySQL** Topics of Discussion

- More Command-Line Interface
- phpMyAdmin
  - o config.inc.php file : defineing a connection to the MySQL server
- Exporting and Importing Databases via phpMyAdmin
  - http://localhost/phpmyadmin
- Accessing MySQL using PHP Scripts
  - Basic steps
  - Connect MySQL database with PHP scripts
  - Query a database using PHP script
- MySQL Workbench

### 1. More Command-Line Interface

| mysql –u root password mypass; | # login into root with mypass      |
|--------------------------------|------------------------------------|
| mysql –u root –h;              | # prompt root user to enter mypass |

Launch an interactive MySQL Command-Line Session

• Login to "mysql" database in the local host (-h 127.0.0.1), prompt for a password (-p)

```
Administrator@LIN-PC c:\xampp

# cd mysql

Administrator@LIN-PC c:\xampp\mysql

# mysql -h 127.0.0.1 -u root mysql -p

Enter password: ******

Welcome to the MariaDB monitor. Commands end with ; or \g.

Your MariaDB connection id is 2

Server version: 10.1.16-MariaDB mariadb.org binary distribution

Copyright (c) 2000, 2016, Oracle, MariaDB Corporation Ab and others.

Type 'help;' or '\h' for help. Type '\c' to clear the current input

statement.

MariaDB [mysql]>
```

#### • SHOW TABLES

```
MariaDB [mysql]> SHOW TABLES;
+-----+
| Tables_in_mysql |
+----+
```

|   | column_stats              |  |
|---|---------------------------|--|
|   | columns_priv              |  |
|   | db                        |  |
|   | event                     |  |
| ĺ | func                      |  |
| ĺ | general_log               |  |
| ĺ | gtid_slave_pos            |  |
| ĺ | help_category             |  |
| İ | help_keyword              |  |
| İ | help_relation             |  |
| İ | help_topic                |  |
| İ | host                      |  |
| İ | index_stats               |  |
| İ | innodb_index_stats        |  |
| İ | innodb_table_stats        |  |
| İ | ndb_binlog_index          |  |
| İ | plugin                    |  |
| İ | proc                      |  |
| İ | procs_priv                |  |
| İ | proxies_priv              |  |
| İ | roles_mapping             |  |
| İ | servers                   |  |
| İ | slave_master_info         |  |
| İ | slave_relay_log_info      |  |
| İ | slave_worker_info         |  |
| İ | slow_log                  |  |
| İ | table_stats               |  |
| ĺ | tables_priv               |  |
| Ì | time_zone                 |  |
| ĺ | time_zone_leap_second     |  |
| Ì | time_zone_name            |  |
| Ì | time_zone_transition      |  |
| Ì | time_zone_transition_type |  |
| Ì | user                      |  |
| Ì | userdb                    |  |
| + | ++                        |  |
| 3 | 35 rows in set (0.02 sec) |  |
|   |                           |  |
| M | MariaDB [mysql]>          |  |
|   |                           |  |

References

- Chapter 3 Resetting the Root Password Windows System, <u>https://dev.mysql.com/doc/mysql-windows-excerpt/5.6/en/resetting-permissions-windows.html</u>
- 6.1.4 Server Commands Option, <u>http://dev.mysql.com/doc/refman/5.7/en/server-options.html</u>

# 2. phpMyAdmin – config.inc.php file

a. Defining connection to the MySQL server

## C:\xampp\phpMyAdmin\config.inc.php

• • •

```
/* Authentication type and info */
$cfg['Servers'][$i]['auth_type'] = 'cookie'; //was: 'config'
$cfg['Servers'][$i]['user'] = 'root';
$cfg['Servers'][$i]['password'] = '';
$cfg['Servers'][$i]['extension'] = 'mysqli';
$cfg['Servers'][$i]['AllowNoPassword'] = true;
$cfg['Lang'] = '';
/* Bind to the localhost ipv4 address and tcp */
$cfg['Servers'][$i]['host'] = '127.0.0.1';
$cfg['Servers'][$i]['connect_type'] = 'tcp';
/* User for advanced features */
$cfg['Servers'][$i]['controluser'] = 'pma';
$cfg['Servers'][$i]['controlpass'] = '';
```

- 3. Importing MySQL Databases: Using Command Line
  - Open "art.sql" with notepad or Notepad++
    - This is a phpMyAdmin SQL Dump file
  - Login to phpMyAdmin
    - User name: root
    - Enter password: \*\*\*\*\*\*
  - Import "art.sql"
    - In phpMyAdmin, click on the Database tab.
    - Create a database called "art"
    - Click "Import", find and chose the "art.sql", then click "Go"
    - Message: Import has been successfully finished 67 queries executed (art.sql)
  - Click "New" to create another database
  - Import "travel.sql"
    - In phpMyAdmin, click on the Database tab.
    - Create a database called "travel"
    - Click "Operations" to Rename "travel" as "travels"
    - Click "Import", find and chose the "travels.sql", then click "Go"
    - Message: Import has been successfully finished 2867 queries executed (travels.sql)
  - Repeat the same process to Import "bookcrm-comprehensive" database,
    - 0.
    - Message: Import has been successfully finished 1090 queries executed (bookcrmcomprehensive.sql)

Query art.sql database via phpMyAdmin

- In phpMyAdmin, click on the "art" datasbae
- o Click on "SQL"
- o Enter the following command
  - SELECT \* from artists;

| ← → @ http://localhos                                                                                              | t/phpmyadmin/db_sq 🔎 🕆 🖸 🏉 localhost / 127.0.0.1 / art   p 🗙 | a 🖞 🖓 📩 🖄                                                             |   |  |  |  |  |  |
|----------------------------------------------------------------------------------------------------|--------------------------------------------------------------|-----------------------------------------------------------------------|---|--|--|--|--|--|
| <u>File Edit View Favorites</u>                                                                                    | <u>T</u> ools <u>H</u> elp                                   |                                                                       |   |  |  |  |  |  |
| 🚖 🔟 Smart Cities Research Hig 🎦 httpwww.dhgate.com-s 🕟 Suggested Sites 🔻 🦉 Web Slice Gallery 🔻 腸 Tech-GasSensors 💌 |                                                              |                                                                       |   |  |  |  |  |  |
| php <mark>MyAdmin</mark>                                                                                           | - Server 127.0.0.1 x Database at x Table article             | 🔅 🛪                                                                   | ~ |  |  |  |  |  |
|                                                                                                    | E browse Pl suddule E SQL - Search P insert E Export         | import ervileges / Operations erracking + more                        |   |  |  |  |  |  |
|                                                                                                    | Show query box                                               |                                                                       |   |  |  |  |  |  |
|                                                                                                    | Showing rows 0 - 24 (82 total, Query took 0.0100 seconds.)   |                                                                       |   |  |  |  |  |  |
| B_G art                                                                                                    | ······································                       |                                                                       |   |  |  |  |  |  |
| New New                                                                                                    |                                                              |                                                                       |   |  |  |  |  |  |
| artists                                                                                                    | SELECT * from artists                                        |                                                                       |   |  |  |  |  |  |
| + i artworks                                                                                                    |                                                              | [Edit inline]][Edit]][Explain SQL]][Create PHP code]][Refresh]        |   |  |  |  |  |  |
| + artworksubjects                                                                                                  |                                                              |                                                                       |   |  |  |  |  |  |
| E-M customerlogon                                                                                                  | 1 > >> Show all Number of rows: 25 V Filter rows: 3          | Search this table                                                     |   |  |  |  |  |  |
| - customers                                                                                                    |                                                              |                                                                       |   |  |  |  |  |  |
| 🕢 🦛 galleries                                                                                                    | Sort by key: None                                            |                                                                       |   |  |  |  |  |  |
| 🖶 🥻 genres                                                                                                    | + Options                                                    |                                                                       |   |  |  |  |  |  |
| • orderdetails                                                                                                    | ←⊤→ ▼ ArtistID FirstName LastName Nationality Ye             | /earOfBirth YearOfDeath Details ArtistLink                            |   |  |  |  |  |  |
| + orders                                                                                                    | Copy Copy Copy Cope 1 Pablo Picasso Spain                    | 1881 1973 Pablo Diego http://en.wikipedia.org/wiki/Picasso            |   |  |  |  |  |  |
| e de reviews                                                                                                    |                                                              | Jose<br>Francisco de                                                  |   |  |  |  |  |  |
| subjects                                                                                                    |                                                              | Paula Juan<br>Necomucen                                               |   |  |  |  |  |  |
| + 1/4 typesolass                                                                                                   | Copy Colete 2 Henri Matisse France                           | 1889 1954 Henri Matisse http://en.wikipedia.org/wiki/Matisse          |   |  |  |  |  |  |
| T-V typesmatt                                                                                                    |                                                              | was a French<br>artist known                                          |   |  |  |  |  |  |
| + typesshippers                                                                                                    |                                                              | for his u                                                             |   |  |  |  |  |  |
| €_1 typesstatuscodes                                                                                               | Copy 😳 Delete 3 Georges Braque France                        | 1882 1983 Georges http://en.wikipedia.org/wiki/Braque<br>Braque was a |   |  |  |  |  |  |
|                                                                                                    |                                                              | major 20th                                                            |   |  |  |  |  |  |
| information_schema                                                                                                 |                                                              | century French<br>pai                                                 |   |  |  |  |  |  |
| 🛞 mysql 🥪                                                                                                    | Copy 😂 Delete 5 Jacques- David France                        | 1748 1825 Jacques-Louis http://en.wikipedia.org/wiki/Jacques-Lou      | 5 |  |  |  |  |  |
| Derformance schema                                                                                                 |                                                              | David was a<br>French painter                                         | - |  |  |  |  |  |
| Inttp://iocainost/phpmyadmin/                                                                                      | tbi_import.pnp?db=artextable=artistsextoken=d990fd/ec52f     | >                                                                     |   |  |  |  |  |  |

# Enter the following new query SELECT artworkid, title, yearofwork from artworks where yearofwork < 1600;</li>

| ( 🔶 ( 🔿 🥝 http://locall                                  | nost/phpmyad              | m 🔎 👻 🏉 localhost / 127.0.0.1                                                 | / art / a ×                       | a 🔒 🕁 🔅                                                                                 |   |
|----------------------------------------------------------|---------------------------|-------------------------------------------------------------------------------|-----------------------------------|-----------------------------------------------------------------------------------------|---|
| <u>F</u> ile <u>E</u> dit <u>V</u> iew F <u>a</u> vorite | es <u>T</u> ools <u>H</u> | lelp                                                                          |                                   |                                                                                         | ٦ |
| 👍 💵 Smart Cities Research                                | n Hig DH ht               | tpwww.dhgate.com-s 🕟 Sugge                                                    | sted Sites 🔻                      | 🛃 Web Slice Gallery 🔻 🌗 Tech-GasSensors 🔻                                               |   |
| php <b>MyAdmin</b>                                       | ← 🛒 Ser                   | ver: 127.0.0.1 » 🧊 Database: art » 📰 Table: s                                 | artworks                          | ¢ ×                                                                                     |   |
|                                                          | Brow                      | rse 🧭 Structure 📙 SQL 👒 Sea<br>Inc selection does not contain a unique column | arch 🤌 Inse<br>1. Ond edit, cried | ert 🖶 Export 🔠 Import 🔻 More<br>xuox, cuit, copy and belete leatures are not available. |   |
| Recent Pavonies                                          |                           |                                                                               |                                   |                                                                                         |   |
| New New                                                  | A Show                    | ing rows 0 - 24 (62 total, Query took 0.0000 s                                | econds.)                          |                                                                                         |   |
| I I I New                                                |                           |                                                                               | ,                                 |                                                                                         |   |
| ●_M artists                                              | SELEC                     | T artworkid, title, yearofwork fro                                            | m artworks w                      | where yearofwork < 1600                                                                 |   |
| artworkgenres                                            |                           |                                                                               |                                   |                                                                                         |   |
| artworksubjects                                          |                           |                                                                               | [ Edit inline                     | e ] [ Edit ] [ Explain SQL ] [ Create PHP code ] [ Refresh ]                            |   |
| E_ customerlogon                                         | 1~                        | > >> Show all Number of r                                                     | ows: 25 🗸                         | Filter rows: Search this table                                                          |   |
| - customers                                              | Contractor                |                                                                               |                                   |                                                                                         |   |
| H gallenes                                               | Soft by key               | None V                                                                        |                                   |                                                                                         |   |
| - Mordetails                                             | + Options                 |                                                                               |                                   |                                                                                         |   |
| 🖲 🦙 orders                                               | artworkid<br>362          | title<br>Expulsion from the Garden of Eden                                    | yearofwork<br>1425                |                                                                                         |   |
| i reviews                                                | 363                       | Tribute Money                                                                 | 1425                              |                                                                                         |   |
| subjects                                                 | 364                       | Holy Trinity                                                                  | 1428                              |                                                                                         |   |
| typesglass                                               | 365                       | Madonna and Child                                                             | 1428                              |                                                                                         |   |
|                                                          | 300                       | Annunciation                                                                  | 1400                              |                                                                                         |   |
| typesshippers                                            | 368                       | Coronation of the Virgin                                                      | 1447                              |                                                                                         |   |
| + typesstatuscodes                                       | 369                       | Adoration in the Forest                                                       | 1459                              |                                                                                         |   |
| bookcrm-comprehensive                                    | 370                       | Baptism of Christ                                                             | 1450                              |                                                                                         |   |
| Han mysgl                                                | 371                       | The Resurrection                                                              | 1405                              |                                                                                         |   |
| - performance_schema                                     | 373                       | Lamentation of Christ                                                         | 1480                              |                                                                                         |   |
| 🖲 🗐 phpmyadmin                                           | Console                   | St. Sebastian                                                                 | 1457                              |                                                                                         |   |

- 4. Accessing MySQL with PHP Scripts for Web-based Application basic steps
- a) Establish a connection to the MySQL database
- b) Check and handle connection error if exist
- c) Execute the SQL query statements for the needed database operations
- d) Prepare the results in the HTML page format
- e) Free computing resources and close connection

An Example: Connect and disconnect MySQL Database with PHP scripts

- Login to MySQL Database as root user
- Create Database (given a database name "experiment")
- Create a Folder in Htdocs (with a database name given above "experiment")
- Create database connection file in PHP (for example db\_connection.php)
- Include 'db\_connection.php' in your file
- Create a php file (check\_connection.php) to check your database connection, include check\_connection.php
- Open browser and go to "http://localhost/phpconnecttest/check\_connection.php

## PHP-MySQL Database Connection Testing

- 1. Prepare PHP scripts
- 2. Save them c:\xampp\htdoc\phpConnectTest
- 3. Open a browser to run the scrip

## http://localhost/phpConnectTest/check\_connection.php

```
<?php
```

```
/* check_connection.php*/
include "db_connect_functions.php";
```

```
$conn = openConnect();
echo "<b>Database Connected Successfully </b>";
```

```
closeConnect($conn);
echo "<b> Database Disconnected</b>";
?>
```

```
return $connHandler;
```

```
}
```

```
function closeConnect($conn)
{
   $conn -> close();
}
?>
```

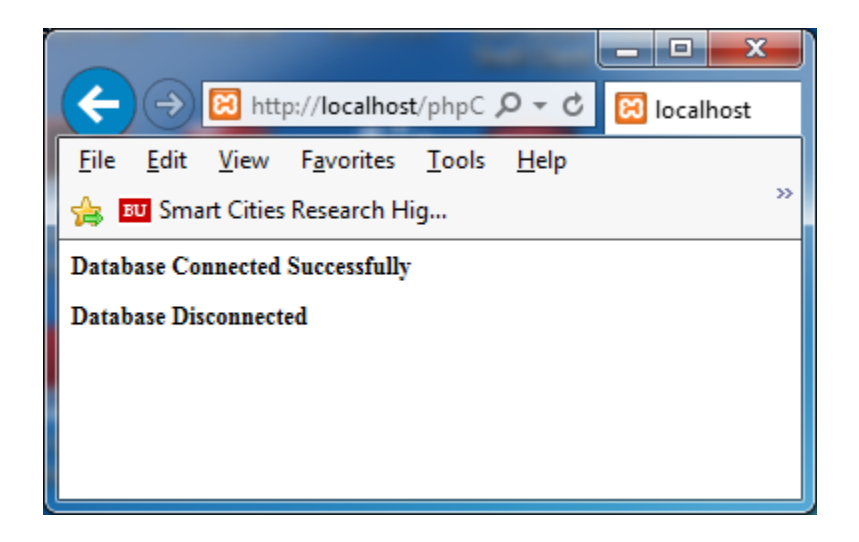

## Query "user" TBALE within mysql Database

Functions for Executing MySQL Statements using PHP Script

- mysqli\_stmt\_execute(mysqli\_stmt \$stmt), <a href="http://php.net/manual/en/mysqli-stmt.execute.php">http://php.net/manual/en/mysqli-stmt.execute.php</a>
- Prepare PHP scripts
- Save them c:\xampp\htdoc\phpConnectTest
- Open a browser to run the scrip
- http://localhost/phpConnectTest/userTableQuery.php

```
<?php
/* rootuser config.php */
define('DB_HOST', 'localhost');
define('DB_NAME', 'mysql');
define('DB_PASSWORD', 'givenpass');
define('DB_USER' = 'root');
?>
<?php
/* connectToDB.php */
function connectToDB($DB_HOST, $DB_USER, DB_PASSEORD, DB_NAME)
 {
   $connHandler = new mysqli($DB_HOST, $DB_USER, $DB_PASSWORD,
$DB_NAME)
       or die(" Error connecting to database: ") . mysql_error() .
"";
     return $connHandler;
```

```
}
function closeConnect($conn)
 {
  $conn -> close();
 }
?>
<?php
/* mysql Database, query "user" Table */
include('rootuser_config.php');
include("connectToDB.php");
$conn = openConnect(DB_HOST, DB_USER, DB_PASSWORD, DB_NAME)
   or die(" Error connecting to database: ") . mysql_error() .
"";;
echo "<b>Database Connected Successfully </b><br/>";
/* Ref: http://php.net/manual/en/mysqli-stmt.execute.php */
$query ="SELECT Host, User, Password FROM user;";
// $stmt =mysqli_prepare($conn, $query);
// $results = mysqli_stmt_execute($stmt);
$i =0;
echo "User Table in mysql Database <br>";
echo "Host
            User Password<br/>';
echo "-----<br/>br/>";
if($results = mysqli query($conn, $query))
   while ($row = mysqli_fetch_row($results))
     {
       printf("%s (%s, %s)\n", $row[0], $row[1], $row[2]);
       echo "<br/>';
     }
   mysqli_free_result($results);
   }
/* Close connection */
   closeConnect($conn);
       echo "<b> Database Disconnected</b>";
?>
<?php
if(!@mysql_connect('127.0.0.1', 'root', '*your default password*'))
{
 echo "mysql not connected ".mysql_error();
 exit;
```

### }

```
echo 'great work';
?>
```

Query Results Displayed on Web Browser

|                                                                                                    | x  |
|----------------------------------------------------------------------------------------------------|----|
| ← → 🗄 http://localhost/phpc: 오 - ৫ 🕅 localhost                                                                                                    | ×  |
| <u>F</u> ile <u>E</u> dit <u>V</u> iew F <u>a</u> vorites <u>T</u> ools <u>H</u> elp                                                                                           |    |
| 🚖 🔟 Smart Cities Research Hig DH httpwww.dhgate.com-s                                                                                                    | >> |
| Database Connected Successfully                                                                                                    |    |
| Tables in mysql Database<br>Host User Password                                                                                                    |    |
| localhost (root, *FBA9D2346613CFE4A811FC2A4A648432C6FA2CFD)<br>127.0.0.1 (root, *FBA9D2346613CFE4A811FC2A4A648432C6FA2CFD)<br>::1 (root, )<br>localhost (, )<br>localhost (, ) |    |
| Database Disconnected                                                                                                    |    |
|                                                                                                    |    |